#### Comunicazione riservata agli iscritti FABI di Reggio Emilia e provincia

### ADESIONE ON LINE POLIZZE PROFESSIONALI E CASSA

In calce alla presente email trovi il dettaglio di tutti i passaggi da seguire per aderire on line alle coperture assicurative professionali e/o cassa che la Fabi di Reggio Emilia propone per la tua tutela sul posto di lavoro.

## La nuova modalità di adesione on line, già operativa, sostituisce l'adesione tramite i moduli cartacei finora utilizzata.

#### Prima di procedere alcune indicazioni fondamentali

- l'adesione on line può essere effettuata da qualsiasi device (computer, tablet, smartphone ecc);
- ricorda che i device aziendali possono essere soggetti a policy e regolamenti che ne limitano l'utilizzo;
- per finalizzare l'adesione occorre utilizzare un link inviato in automatico dalla procedura ad un indirizzo email che dovrai indicare in fase di prima registrazione: <u>abbi l'accortezza di inserire un</u> <u>indirizzo di posta elettronica che puoi visualizzare dal device che stai utilizzando;</u>
- per tua comodità alleghiamo anche i due prospetti con le varie opzioni di copertura proposte (professionali e cassa) che puoi consultare preventivamente, valutando fin da subito la più idonea alle tue esigenze e che andrai poi a confermare on line; sui prospetti trovi anche le coordinate per effettuare il bonifico di pagamento, copia del quale andrà inviato in allegato, quale unico documento, alla procedura on line;
- per qualsiasi eventuale difficoltà o ulteriore informazione puoi rivolgerti direttamente agli uffici Fabi di Reggio Emilia (tel. 0522/337545 sel. 1) o al tuo sindacalista Fabi di riferimento

# Di seguito le istruzioni per l'adesione on line. (In allegato trovi anche pratica demo che potrai seguire per l'adesione)

- 1. Cliccare sul link <u>https://www.essebibroker.it/polizze-fabi/</u>
- 2. Cliccare sul Fabi di appartenenza
- 3. Dal modulo di richiesta polizza scegliere il Fabi di appartenenza e inserire la password SB4RE4ZA3
- 4. Cliccare su Verifica
- 5. Inserire i dati per la registrazione (nome, cognome e mail)
- 6. Cliccare su **Invia** (*ti verrà inviata una mail di conferma all'indirizzo mail che avrai indicato precedentemente*)
- 7. Aprire la mail ricevuta e cliccare sul link di conferma presente nella mail (Verrai indirizzato alla pagina di scelta polizza e opzione con relativo inserimento dati)
- 8. Selezionare la polizza richiesta, una opzione ed un periodo di copertura
- 9. Inserire i dati richiesti
- 10. Cliccare su **Invia** (*ti verrà inviata una mail di conferma all'indirizzo mail che avrai indicato precedentemente*)
- 11. Alla fine del processo riceverai indicazioni per il pagamento e potrai caricare la ricevuta del bonifico a saldo polizza.

Infine, nel caso fossi interessato all'aumento a pagamento del massimale della polizza RC Capo Famiglia che hai in omaggio dalla Fabi di Reggio Emilia (massimale da 500.000 euro a euro 1.000.000 con integrazione di premio di euro 50) trovi in allegato il relativo modulo di istruzioni.

Cordiali saluti Segreteria Provinciale FABI Reggio Emilia